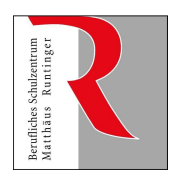

Berufliches Schulzentrum Matthäus Runtinger

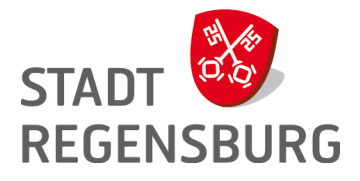

## Raumbuchungen über WebUntis

Generell unterscheidet man drei Varianten:

- > Eine Raumänderung, bei der der ursprünglich belegte Raum freigegeben wird
- Buchung eines zusätzlichen Raums, bei der der ursprünglich belegte Raum beibehalten bleibt.
- > Buchung eines **neuen** Raums zu einer Zeit, in der man keinen Unterricht hat.

Buchungen dürfen nur für die Zukunft vorgenommen werden. Es sind nur Buchungen für sich selbst möglich. Buchungen sind immer dann möglich, wenn dieses Symbol erscheint.

## Raumänderung

Г

Ein möglicher Ausgangspunkt hierfür ist ein Stundenplan, gleichgültig, ob es sich um den Lehrer-, Klassen- oder Räumestundenplan handelt.

Bsp: Lehrer GöHe möchte eine Raumänderung für Do, 2.7. vornehmen. Statt im Raum 306 soll der Unterricht in einem anderen EDV Raum stattfinden.

| 1) Stunder                                                                           | nnlan     |                 |                 |            |           |             |            |                        |             |                 |             |        |  |
|--------------------------------------------------------------------------------------|-----------|-----------------|-----------------|------------|-----------|-------------|------------|------------------------|-------------|-----------------|-------------|--------|--|
| aufrufen                                                                             |           |                 |                 |            |           | Stu         | Inden      | plan                   | Unte        | rr              |             |        |  |
|                                                                                      |           |                 |                 |            |           | Klassen     |            |                        |             |                 |             |        |  |
|                                                                                      |           |                 |                 |            |           | Lehrer      |            |                        |             |                 |             |        |  |
|                                                                                      |           |                 |                 |            |           | Räu         |            |                        |             |                 |             |        |  |
|                                                                                      |           |                 |                 |            |           |             |            |                        |             |                 |             |        |  |
| 2) Der angemeldete Lehrer wird automatisch ausgewählt.                               |           |                 |                 |            |           |             |            |                        |             |                 |             |        |  |
| (                                                                                    | Lehrer    | St              | undenplanformat | 1          |           |             |            |                        |             |                 |             |        |  |
|                                                                                      | GoHe defa |                 |                 | Di.        |           |             | Mi.        |                        |             | Do.             |             |        |  |
|                                                                                      | 08:00     | ITFI 11C<br>A+P | GöHe<br>N04     |            | 30.00.201 | 5           | ITFI<br>A+ | 01.07.2015<br>I1C<br>P | GöHe<br>N04 | ITFI 11C<br>A+P | GöHe<br>N04 |        |  |
|                                                                                      | 08:45     | ITFI 11C<br>A+P | GöHe<br>N04     |            |           |             | ITFI<br>A+ | 11C<br>P               | GöHe<br>N04 |                 |             |        |  |
|                                                                                      | 09:30     |                 |                 | ITFI<br>A- | 11C<br>+P | GöHe<br>N02 | ITFI<br>A+ | 11C<br>P               | GöHe<br>N04 | ITFI 11C<br>A+P | GöHe<br>306 |        |  |
|                                                                                      | 10:30     |                 |                 |            |           |             |            |                        |             |                 |             |        |  |
| 3) Nach einem Linksklick auf die gewünschte Stunde kann man im erscheinenden Fenster |           |                 |                 |            |           |             |            |                        |             |                 |             |        |  |
| nach freien Räumen suchen.                                                           |           |                 |                 |            |           |             |            |                        |             |                 |             |        |  |
| Lehrer: GöHe                                                                         |           |                 |                 |            |           |             |            |                        |             |                 |             |        |  |
| Fach Klas                                                                            | se Sc     | hüleraruppe     | Lehrer          | Raum       | Bemer     | kuna        | Von        | Bis                    | U-Nr        | Art             |             | Klasse |  |
| A+P ITFI                                                                             | 11C       |                 | GöHe            | 306        |           |             | 09:30      | 10:15                  | 279000      | Unterricht      | t M         |        |  |
|                                                                                      |           |                 |                 |            |           |             |            |                        |             |                 |             |        |  |

Auswahlkriterien 4) Die Raumliste, die nun angezeigt Kapazität wird, kann man (optional) mittels Raumart min. max.  $\checkmark$ <Auswahl> Filter (auf der rechten 0 0 Ressourceart Abteilung Bildschirmseite zu sehen) <Auswahl>  $\mathbf{v}$ einschränken. Gebäude <Auswahl>  $\sim$ In diesem Fall sollen nur EDV-Raumgruppe Räume angezeigt werden. <Auswahl> Nach der Aktivierung des Filtern Besprechung Enddatum EDV-Räume durch einen Klick auf <Anwenden>... 02.07.2015 \* Klassenzimmer Konferenzraum LF Anwenden Nebengebäude 5) ... hat die gefilterte Raumliste nun Raumänderung dieses Aussehen. Man erkennt gut Freitag 10.07.2015 Einzelstunde 10:30 - 11:15 Datum und Uhrzeit, für die die  $\cap$ Stundenblock 10:30 - 12:00 Raumänderung gelten soll. Bei zusammenhängenden Stunden Freie Räume kann man den Raum auch für den Auswahl Buchen Raum Kapazität Langname Text DV-Raum 0 Ð ganzen Block buchen. N02 15 Neubau IT DV-Raum Nun kann man den gewünschten R N04 15 Neubau IT Raum auswählen und die Buchung durch einen Klick auf <Buchen> Buchen abschließen. Raum 6) Im Lehrerstundenplan erkennt man x 👻 306 den geänderten Raum, während im Do. Do. 02.07.2015 02 07 2015 Raumstundenplan (rechts) die ITFI 11C A+P GöHe N04 dritte Stunde nun freigegeben ist.

ITFI 11C

A+P

GöHe N02

## Buchung eines zusätzlichen Raums

Die Schritte 1 – 4 sind identisch mit "Raumänderung". Nach der Aktivierung von evtl. gewünschten Filtern geht es so weiter:

| 5) Oberha<br>bei der<br>Option                           | lb der Fil<br>Angabe ,<br><zusätzli< th=""><th>termögl<br/>"Unterric<br/>cher Ra</th><th>ichkeiten ka<br/>chtsräume"<br/>aum&gt; aktivie</th><th colspan="5">Unterrichtsräume<br/>306<br/><zusätzlicher raum=""></zusätzlicher></th></zusätzli<> | termögl<br>"Unterric<br>cher Ra | ichkeiten ka<br>chtsräume"<br>aum> aktivie | Unterrichtsräume<br>306<br><zusätzlicher raum=""></zusätzlicher> |      |                                           |  |  |  |  |
|----------------------------------------------------------|----------------------------------------------------------------------------------------------------|---------------------------------|--------------------------------------------|------------------------------------------------------------------|------|-------------------------------------------|--|--|--|--|
| 6) Nach der Auswahl des gewünschten Raums und dem Buchen |                                                                                                    |                                 |                                            |                                                                  |      |                                           |  |  |  |  |
| Freie Räu                                                | ume                                                                                                    |                                 |                                            | Unterrichtsräume                                                 |      |                                           |  |  |  |  |
| Auswahl                                                  | Buchen                                                                                                    | Raum                            | Kapazität                                  | Langname                                                         | Text | t <zusätzlicher raum=""> ✓</zusätzlicher> |  |  |  |  |
| $\bigcirc$                                               | ¶ <b>I</b>                                                                                                    | N02                             | 15                                         | DV-Raum<br>Neubau IT                                             |      |                                           |  |  |  |  |
| $\bigcirc$                                               | Ш,                                                                                                    | <b>N04</b> 15                   |                                            | DV-Raum<br>Neubau IT                                             |      | Auswahlkriterien                          |  |  |  |  |
| Buchen                                                   |                                                                                                    |                                 |                                            |                                                                  |      |                                           |  |  |  |  |
| 7)sind (                                                 | nun zwei                                                                                                    | Räume                           | in dieser S                                | Do.                                                              |      |                                           |  |  |  |  |
| belegt.                                                  |                                                                                                    |                                 |                                            | 02.07.2015                                                       |      |                                           |  |  |  |  |
|                                                          |                                                                                                    |                                 |                                            |                                                                  |      | A+P N04                                   |  |  |  |  |
|                                                          |                                                                                                    |                                 |                                            |                                                                  |      | ITFI 11C GöHe<br>A+P 306, N02             |  |  |  |  |